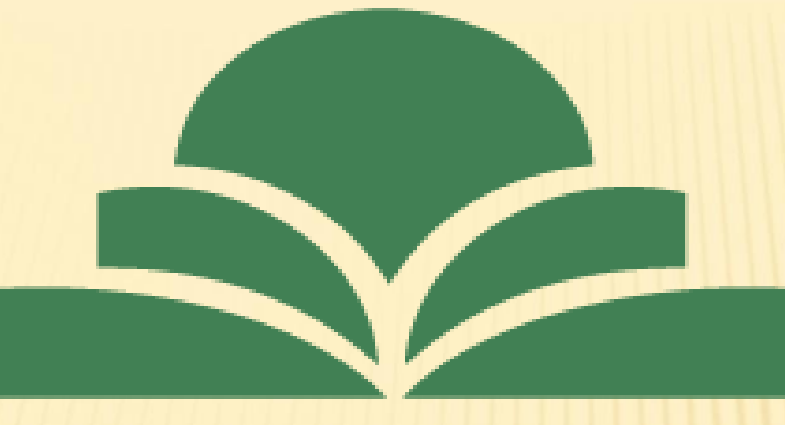

موسسه غير انتفاعي خردگرايان مطهر

# نحوه ثبت پایان نامه در سامانه ایرانداک

مرکز کتابخانه و اطلاع رسانی موسسه آموزش عالی خردگرایان مطهر

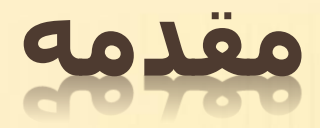

پژوهشگاه علوم و فناوری اطلاعات ایران در سال ۱۳۴۷ با نام فارسی «مرکز اسناد ایران» در برابر نام انگلیسی « «IranDoc و فناوری اطلاعات ایران در سال ۱۳۴۷ با نام کوتاه « IranDoc و انگلیسی و «ایرانداک» در فارسی شناخته شد. هر چند «داک» در ابتدا، کوتهنوشت « «مامدر « «obcc « «obcumentation center و در را دهخدا، «داک» در زبان فارسی در معنای عمومی «تکیهگاه» و در معنای اختصاصی آن «چوبی است که دیوار و در را بر آن محکم سازند». از آنجایی که «مدیریت اطلاعات علم و فناوری کشور» و «پشتیبانی اطلاعاتی از سیاستگذاری علم و فناوری» از مأموریتهای کلیدی پژوهشگاه هستند، نام کوتاه «ایرانداک» در فارسی و « محامداد انگلیسی برای پژوهشگاه علوم و فناوری اطلاعات ایران به کار میرود و در هر دو زبان، معنای ویژه خود را نیز دارد. برای پژوهشگاه علوم و فناوری اطلاعات ایران به کار میرود و در هر دو زبان، معنای ویژه خود را نیز دارد. بسیاری از خدمات پژوهشی ایرانداک هم از سال ۱۳۵۰ به این سو، به جامعه علمی کشور عرضه می شوند. سامانههایی مانند راهنمای پژوهش و پژوهشگران، پرسشنامهساز، و پیشینه پژوهش از سامانههای پشتیبان

پژوهش در ایرانداک هستند.

۱-ابتدا سایت ایرانداک را درصفحه گوگل خود سرچ می کنیم یا نشانی

## /HTTPS://IRANDOC.AC.IR را تایپ و جست و جو را انجام می دهیم .

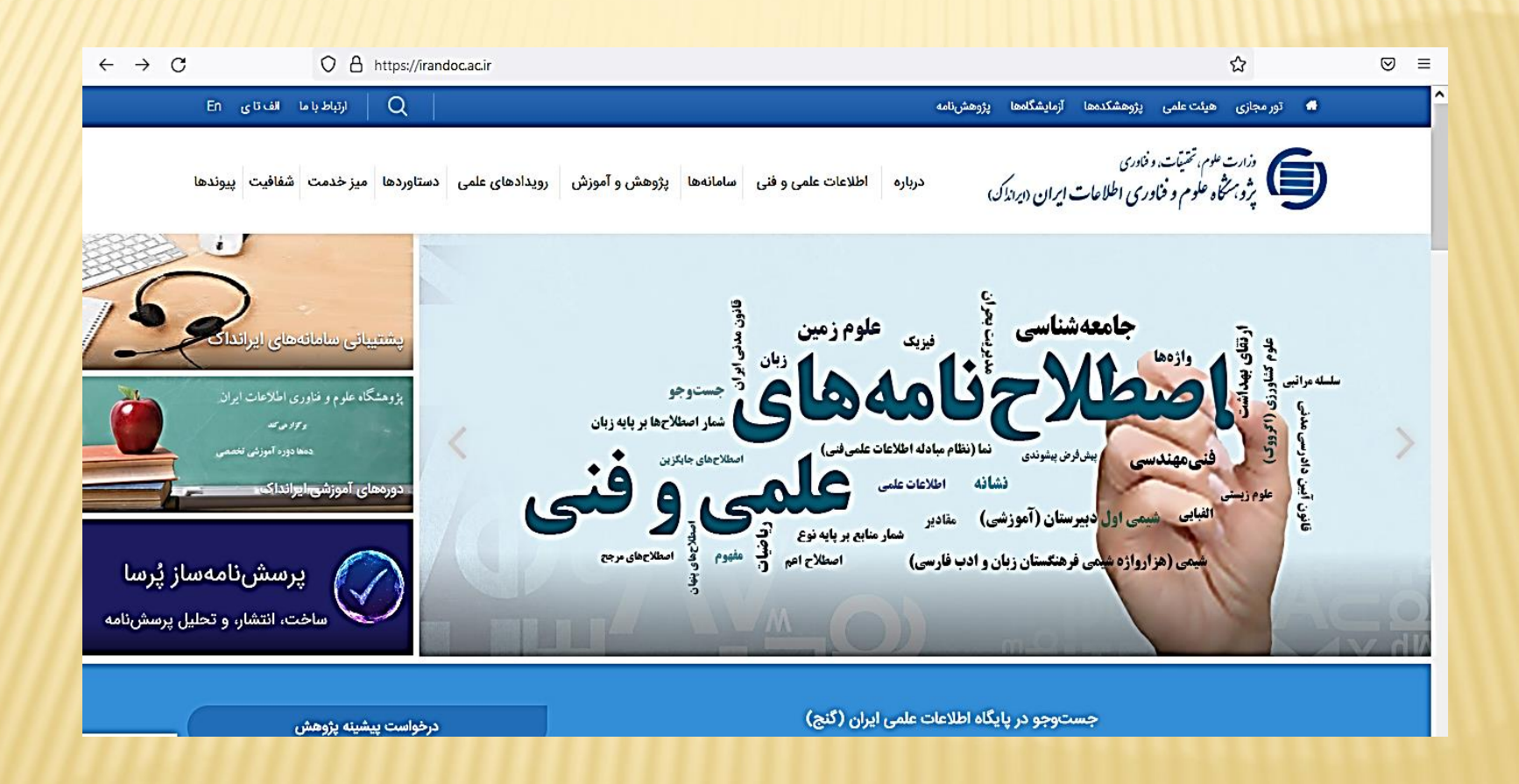

#### × ۲- پس از وارد شدن به صفحه اصلی ایرانداک از سر

برگ سامانه گزینه اول سامانه ثبت نام پایان نامه ،

## رساله و پیشنهاده را انتخاب می کنیم .

| $\leftarrow \rightarrow ($ | C A https://irandoc.ac.ir                                                                                                    | र्द् <del>य</del>                                                                                                    | ⊠ ≡    |
|----------------------------|----------------------------------------------------------------------------------------------------|----------------------------------------------------------------------------------------------------|--------|
|                            | ارتباط باما الف تای En                                                                                                    | 🕷 تور مجازی هیئت علمی پژوهشکدهها آزمایشگاهها پژوهشنامه<br>                                                                           | 1      |
|                            | رویدادهای علمی دستاوردها میزخدمت شفافیت پیوندها                                                                                                    | وزارت علوم، تحقیقت، و فاوری<br>پر و بر منافق علوم و فاوری اطلاعات ایران (ایرانداک) درباره اطلاعات علمی و فنی سامانه ها پژوهش و آموزش |        |
|                            | 🗐 dan general sedan yer det ta 🛛 🖉 antara sedan yer det ta 🖉                                                                                                    | سامانه ملی ثبت پایاننامه، رساله، و پیشنهاده سامانه آموزشهای کوتاهمدت                                                                 |        |
| 16                         | La Marenza                                                                                                    | سامانه پیشینه پژوهش سامانه مدیریت نشستها و مصوبهای هیئتهای امنا                                                                      |        |
| -                          |                                                                                                    | سامانه همانندجو (سامانها)                                                                                                    |        |
| 24-                        | ALLER ALLER ALLER ALLER ALLER ALLER ALLER ALLER ALLER ALLER ALLER ALLER ALLER ALLER ALLER ALLER ALLER ALLER ALL                                                                                                    | الله سامانه پرسشنامهساز (پُرسا)                                                                                                    |        |
|                            | cut/white         Bitar           main according to the second second                                                                  |                                                                                                    |        |
|                            | <ul> <li>And in the product of product of the product of the p</li></ul> |                                                                                                    |        |
|                            |                                                                                                    |                                                                                                    |        |
| Lux                        |                                                                                                    |                                                                                                    |        |
| برس                        |                                                                                                    |                                                                                                    | -      |
| ىشنامە                     |                                                                                                    |                                                                                                    | VZ 614 |
|                            |                                                                                                    |                                                                                                    |        |
|                            | C                                                                                                    | جستوجو در بابگاه اطلاعات علمی ایران (گنج)                                                                                            |        |

### ۳- پس از وارد شدن به صفحه ثبت پایان نامه ، <mark>باید ابتدا نام نویسی</mark>

## انجام داد که این گزینه در سربرگ ها مشخص می باشد

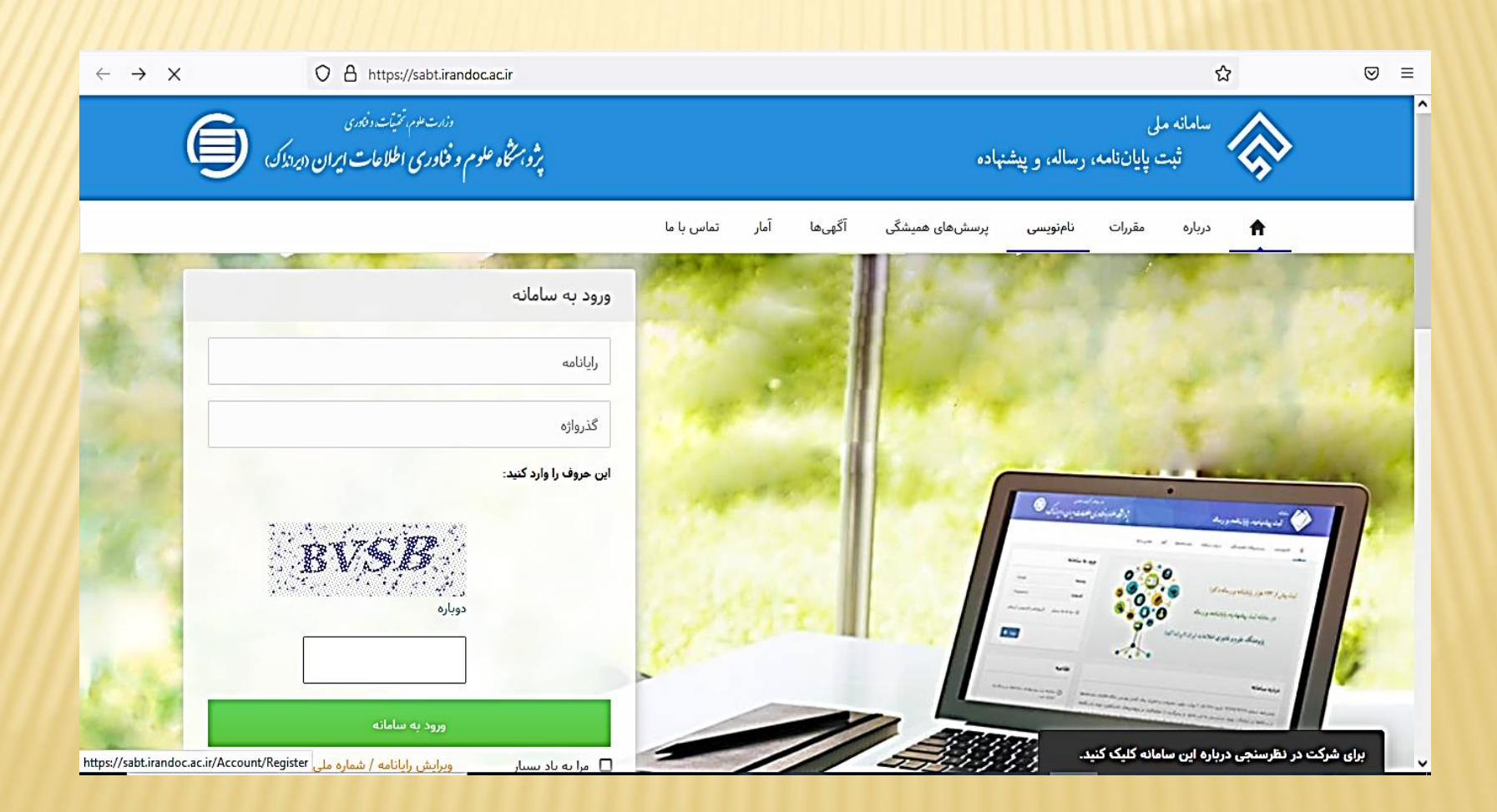

### ۴- پس از وارد شدن به صفحه نام نویسی ، <mark>باید ایمیل و گذر واژه ( این گذر واژه</mark>

توسط خود فرد ایجاد می شود ) و پس از آن سایر اطلاعات را وارد می نمائیم

| $\leftarrow \rightarrow \times$ | A https://sabt.irandoc.ac.ir/Account/Register                      |                                                                                                    | E 90% 🏠 🗢 =                                                                                    |
|---------------------------------|--------------------------------------------------------------------|----------------------------------------------------------------------------------------------------|------------------------------------------------------------------------------------------------|
| Ć                               | دند سعه نتبانه دند.<br>بروبستگاه علوم و فنادری اطلاحات ایران دیددک | به، رساله، و پیشنهاده                                                                                                    | سامانه مل<br>ئېت پايان ناه                                                                     |
|                                 |                                                                    | نا <b>جنویسی</b> پرسشمای همیشگی آگهیها آمار نماس با ما                                                                                                    | دریاره مقررات                                                                                  |
|                                 |                                                                    |                                                                                                    | نامنویسی                                                                                       |
|                                 |                                                                    |                                                                                                    |                                                                                                |
|                                 |                                                                    | کاربرگ دامویسی توجه فرمایید:<br>اطلاعات مونی شماست بیابرایی آنها را کامل و درست وارد کند.<br>ایل را سیاری میرک و برایی مرد و رایانه و ایمل ی برگان را به کار نیزید. | کاربر گرامی!<br>خوامشند است پیش از پر کردن<br>اطلاعاتی که ولرم میکند:<br>اطلاعات مین راماند ان |
|                                 |                                                                    | Èmail                                                                                                    | وابانامه                                                                                       |
|                                 |                                                                    | دىدى گنروارە 🗖 Password                                                                                                    | گذرواژه                                                                                        |
|                                 |                                                                    | نام                                                                                                    | * da                                                                                           |
|                                 |                                                                    | نام خانوادگی                                                                                                    | نام خانوادگی 著                                                                                 |
|                                 |                                                                    | First Name                                                                                                    | تام (انگلیسی) *                                                                                |

پس از وارد نمودن اطلاعات در نهایت بر روی <mark>گزینه نام نویسی در پائین صفحه</mark> کلیک فرمائید .

| O A https://sabt.irandoc.ac.ir/A | count/Register                                                |                                                       |
|----------------------------------|---------------------------------------------------------------|-------------------------------------------------------|
|                                  |                                                               | نام پدر                                               |
|                                  |                                                               | ایرانی 🔾 اتباع خارجی                                  |
|                                  |                                                               | شماره ملی را وارد کنید                                |
|                                  | -                                                             | روز 🍷 / ماه 🔹 / سال                                   |
|                                  |                                                               | یامکهای سامانه به این شماره پیامک میشود.              |
|                                  |                                                               | مرد 🔿 زن                                              |
|                                  |                                                               | آگهیهای علمی ایرانداک را به رایانامه من بفرستید.      |
|                                  | ىرستيد.                                                       | آگهیهای علمی ایرانداک را به شماره تلفن همراه من بغ    |
|                                  | ىتىد.                                                         | آگهیهای علمی سازمانهای دیگر را به رایانامه من بغرس    |
|                                  | ن بغرستيد.                                                    | آگهی علمی سازمانهای دیگر را به شماره تلغن همراه م     |
|                                  | شگاه، پژوهشگاه، یا مؤسسههای آموزشی، پژوهشی، و فناوری بگذارید. | رایانامهام را برای فرستادن آگهیهای علمی در اختیار دان |
| ويسى                             | 5                                                             |                                                       |
|                                  |                                                               |                                                       |
|                                  |                                                               |                                                       |
|                                  |                                                               |                                                       |
|                                  |                                                               |                                                       |

۵- پس از نام نویسی و واردکردن مشخصات مربوطه صفحه زیر را خواهیم دید که در اینجا باید وارد ایمیل خود شده و بر روی لینکی که ایرانداک برای شما ارسال کرده است کلیک نمائید تا ایمیل شما فعال شود و اجازه ورود به سامانه ایرانداک جهت ثبت پایان نامه داده شود.

| $\leftarrow \rightarrow x$         | O A https://sabt.irandoc.ac.ir/Account/RegisterComplete?isEmailSend=True | 90% 🟠                                                               | $\boxtimes$ |
|------------------------------------|--------------------------------------------------------------------------|---------------------------------------------------------------------|-------------|
| Ģ                                  | دارت هر، تنیات داندی<br>پژویستگاه علوم و فناوری اطلاعات ایران (ایراذاک)  | سامانه ملی<br>ثبت پایان نامه، رساله، و پیشنهاده                     | ^           |
|                                    | ممیشگی آگهیما آمار تماس با ما                                            | درباره مقررات نامنویسی پرسشهای                                      |             |
|                                    |                                                                          | تأييد حساب كاربرى                                                   |             |
|                                    | للیک کنید.                                                               | و برای تأیید حساب کاربری به رایانامه خود بروید و روی پیوند ارسالی ک |             |
|                                    | بازگشت 🔶                                                                 |                                                                     |             |
|                                    |                                                                          |                                                                     |             |
|                                    |                                                                          |                                                                     |             |
|                                    |                                                                          |                                                                     |             |
|                                    |                                                                          |                                                                     |             |
| Waiting for analytic irandoc ac ir |                                                                          |                                                                     |             |

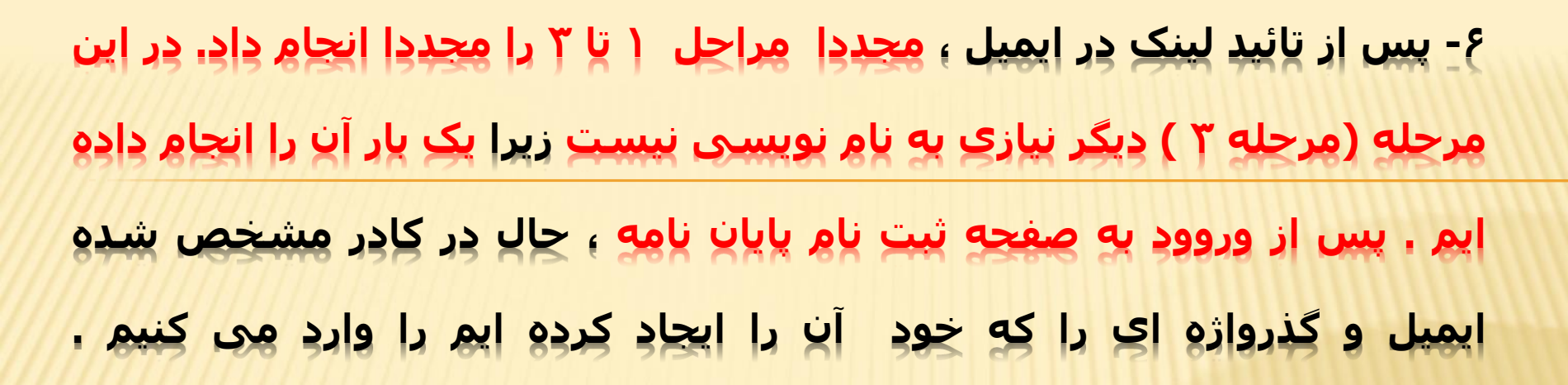

| $\leftarrow \rightarrow \ G$                                                                                    | O A https://sabt.irandoc.ac.ir                                                      | 90% 🟠 🛛 🗢                                                    |
|----------------------------------------------------------------------------------------------------|-------------------------------------------------------------------------------------|--------------------------------------------------------------|
| (                                                                                                    | دندت موم تخیاننده زمدی<br>پژوبه مخاه علوم و فناوری اطلاحات ایران (ایراداک)          | م<br>ثبت پایان نامه، رساله، و پیشنهاده                       |
|                                                                                                    |                                                                                     | درباره مقررات نامنویسی پرسشهای همیشگی آگنهها آمار تماس با ما |
| 1.1.1                                                                                                    | ورود به سامانه                                                                      |                                                              |
| Sec. 21                                                                                                    | مايانامه                                                                            |                                                              |
| Le genter                                                                                                    | گذرواژه                                                                             |                                                              |
|                                                                                                    | این حروف را وارد کنید:                                                              |                                                              |
| A m                                                                                                    | Lico                                                                                | 0.00                                                         |
| 1                                                                                                    | دوباره                                                                              |                                                              |
| Case                                                                                                    |                                                                                     |                                                              |
|                                                                                                    | ورود به سامانه<br>مرا به یاد بسیار ویرایش رایانامه / شماره ملی / نام و نام خانوادگی |                                                              |
| 1.1.1.1                                                                                                    |                                                                                     |                                                              |
| A CONTRACTOR OF A CONTRACTOR OF A CONTRACTOR OF A CONTRACTOR OF A CONTRACTOR OF A CONTRACTOR OF A CONTRACTOR OF | نام نویسی گذرواژهام را فراموش کردهام.                                               | ب برای شرکت در نظرسنجی درباره این سامانه کلیک کنید.          |

۷-یا وارد شدن به صفحه ثبت نام ،یاید نام شما در گوشه سمت چپ نوشته شده یاشد( مربع نارنجی رنگ ) سپس از منوی سمت راست ، گزینه ثبت مدرک وسپس ( پایان نامه /رساله داخل کشور ) را انتخاب می کنیم .

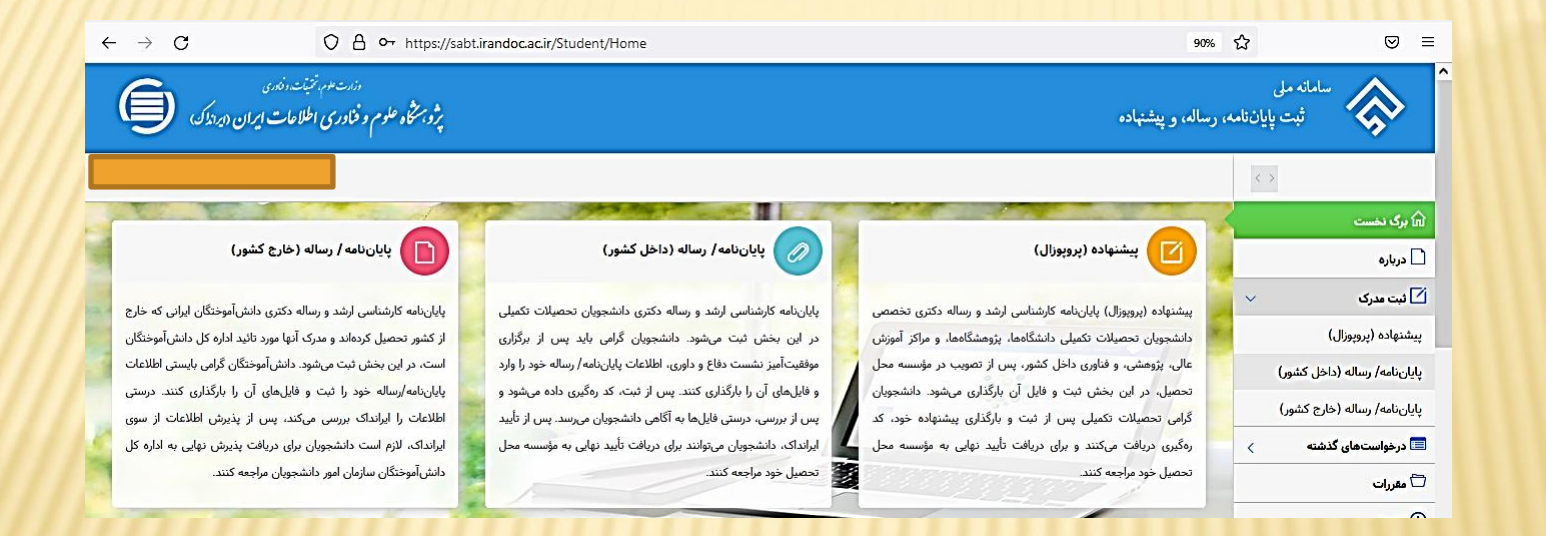

سپس برای انجام در هر مرحله اطلاعات لازم را وارد می کنیم . نکته قابل توجه در انجام مراحل این است که در گام دوم علاوه بر نام و ایمیل استاد راهنما ، نام و ایمیل استاد مشاور نیاز است ، اما اگر استاد مشاور انتخاب نکرده ایم که نام وی را وارد کنیم ، در اینجا مجددا نام استاد راهنما را به عنوان نام استاد مشاور وارد می کنیم . ۸-در نهایت در مرحله پنجم با تائید اطلاعات و کلیک بر روی چاپ ، کد رهگیری را دریافت خواهیم کرد.

| 📃 اطلاعات بالا را بادقت ثبت کردهام و درستی آن را تأیید میکنم. |  | 1111 |  |  |
|---------------------------------------------------------------|--|------|--|--|
|                                                               |  |      |  |  |
| ل چاپ ورلیش € چاپ                                             |  |      |  |  |

برای آگاهی و یپیگیری از وضعیت پایان نامه خود ، کافی است پس از ورود به صفحه شخصی خود در همین سامانه ، از منوی سمت راست بر روی درخواست های گذشته کلیک کنیم . و پس از ورود به صفحه درخواست های گذشته بر روی دکمه عملیات و سپس بر روی مشاهده وضعیت کلیک کنیم ، بدین ترتیب وضعیت پایان نامه نشان داده خواهد

| دارت عم تنبلت دفاری<br>رم و فناوری اطلاحات ایران (ایرانداک) | et st                                                                                | سامانه ملی<br>ثبت پایان نامه، رساله، و پیشنهاده |
|-------------------------------------------------------------|--------------------------------------------------------------------------------------|-------------------------------------------------|
|                                                             |                                                                                      | $\langle \rangle$                               |
|                                                             |                                                                                      | 🕅 برگ نخست                                      |
|                                                             |                                                                                      | 🗋 درباره                                        |
| •                                                           | <ul> <li>دانشجو</li> <li>نوع مدرک</li> <li>عنوان مدرک</li> <li>وضعیت مدرک</li> </ul> | ک رمگیری ،                                      |
| مليات -                                                     | ئېت مرک                                                                              | درخواستهای گذشته ر<br>درخواستهای گذشته          |
| <ul> <li>ویرایش</li> <li>مشاهده وضعیت</li> </ul>            |                                                                                      | 🗂 مقررات                                        |
| □ مشاهده اطلاعات                                            |                                                                                      | () راهنما                                       |

سپاس ازحسن توجه شما

«با آروزی موفقیت «